©2021 AT TOKYO Corporation. All rights reserved.

# AWSのつなぎ方 プレミアムコネクト開通手順書

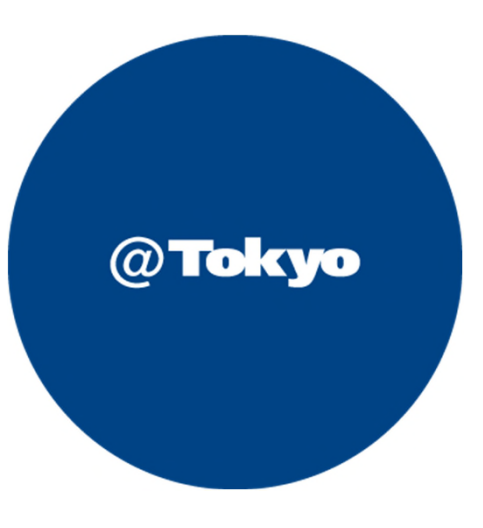

## サービス利用開始までの流れ(全体フロー)

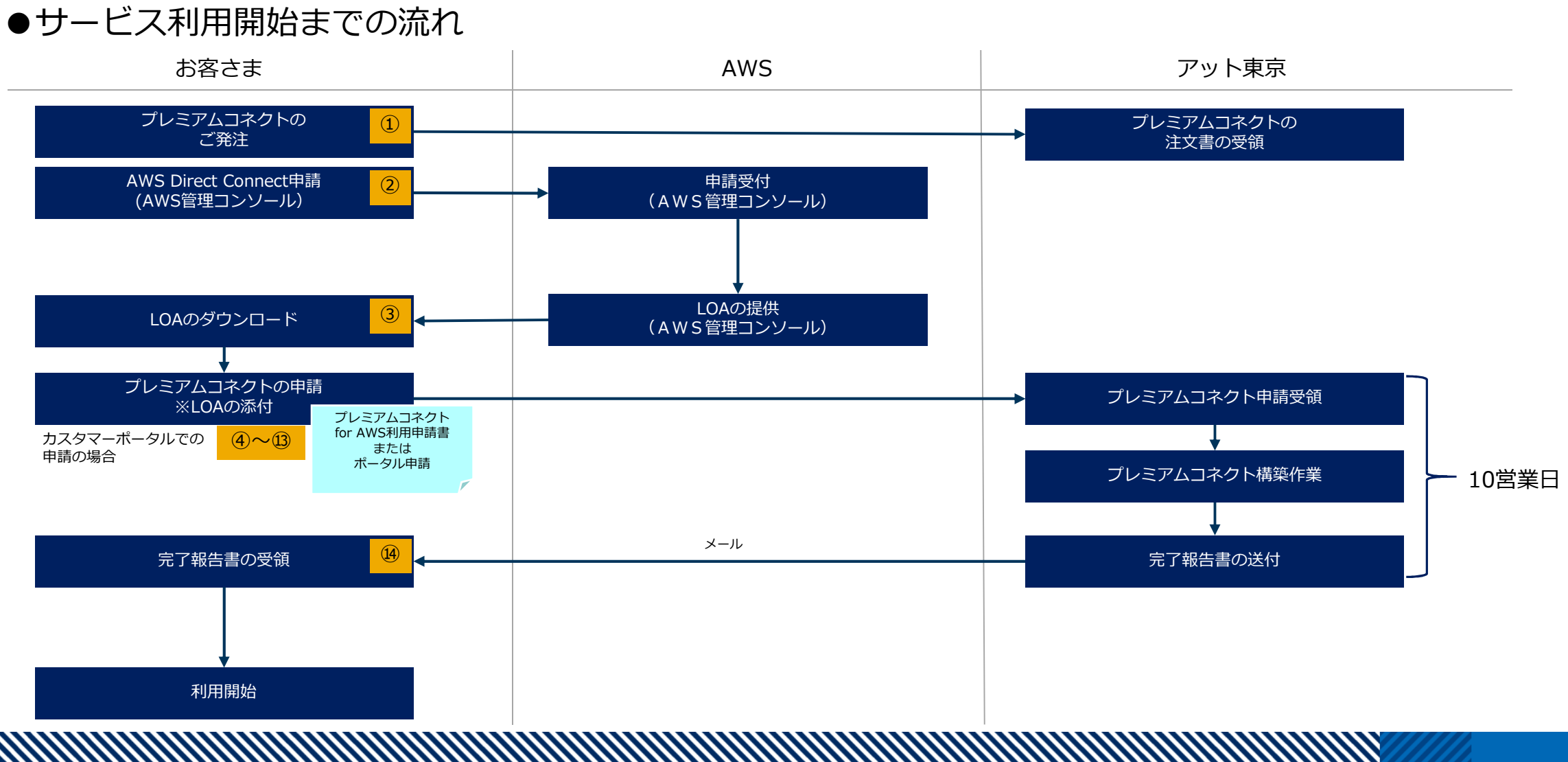

お客さま⇒アット東京 (1)

#### アット東京の営業へプレミアコネクトをご発注いただきます。

#### 【注文書イメージ】

|           |                | 注 文 書                    |    |      |         |     |     |
|-----------|----------------|--------------------------|----|------|---------|-----|-----|
| 株式会社アッ    | <u>ット東京 御中</u> |                          |    |      |         |     |     |
| 見積NO「MOOO | 0000-001 にま    | 基づき、下記の通り、注文致します。        |    |      |         |     |     |
|           |                |                          |    |      | 注文日:    | 年   | 月 日 |
| 契約期間      |                |                          |    | 株式会社 | ±0000   |     |     |
| 契約更新条件    | : N/A          |                          |    |      | ₹000-0  | 000 | _   |
| 納期(納品時期)  |                |                          |    |      | 東京都〇〇区  |     |     |
| 検収条件      | : 下記特記事項参      | 》照                       |    |      | 000000  | 0   | -   |
| 支払条件      | :月末ご請求翌月       | 月末日払い                    |    |      |         |     |     |
| その他契約条件   | : 下記特記事項参      | ※照                       |    |      |         |     |     |
|           | 《件名            | プレミアムコネクト for AWSご利用について |    |      |         |     |     |
| 初期料金      |                |                          |    |      |         |     |     |
|           |                | 品名                       | 数量 | 単位   | 単価      |     | 金額  |
|           |                |                          |    |      |         |     |     |
|           |                |                          |    |      | 合計(税抜)  |     |     |
| 日次料金      |                |                          |    |      | •       |     | _   |
|           |                | 品名                       | 数量 | 単位   | 単価      |     | 金額  |
|           |                |                          |    |      |         | _   |     |
|           |                |                          |    |      |         |     |     |
|           |                |                          | !  | 1    | 合計 (税抜) |     |     |
|           |                |                          |    |      |         |     |     |

©2021 AT TOKYO Corporation. All rights reserved.

② お客さま⇒AWS

以下のURLを参考にAWS管理コンソールから、Direct ConnectのConnection(接続)を作成し、 LOAをダウンロードしてください。AWS Direct Connect ユーザーガイド

-接続を作成する

<u>https://docs.aws.amazon.com/ja\_jp/directconnect/latest/</u> UserGuide/create-connection.html#create-connection-loa-cfa

- 以下の入力選択をしてください。
- ・[ロケーション] で、

「AT Tokyo Chuo Data Center, Tokyo, JPN」を 選択してください。

・[サービスプロバイダー]で、

「AT Tokyo」を選択してください。

| 🔓 aws blackbelt 資料 - Bir | g 🗴 📔 AWS プラックベルトとは 2 和 🗴 📄 ホーム 🛛 🗙 🗮 新規トーク : トークロ) 🗙 🛛 富 勝純毛作成する - AWS Deri 🗴  | 👜 AWS Direc | t Connect | ×        | +            | -       |                   | ~ |
|--------------------------|---------------------------------------------------------------------------------|-------------|-----------|----------|--------------|---------|-------------------|---|
| ⇒ C © i                  | https://console.aws.amazon.com/directconnect/v2/home?#/connections/create       |             | QT        | 6 G      | £'≡          | Ē       |                   |   |
| ♥\$ サービス ▼               | Q、サービス、機能、マーケットプレイスの製品、ドキュメントを検索し [Alt+S]                                       |             |           | 🖨 nikaid | 6 <b>*</b> 9 | o-/0µ ▼ | <del>9</del> 7%-1 | • |
| rect Connect ×           | Direct Connect > 接続 > 作成                                                        |             |           |          |              |         |                   |   |
|                          | 接続を作成する                                                                         |             |           |          |              |         |                   |   |
| インターフェイス                 | AWS Direct Connect では、お客様のネットワークと AWS Direct Connect のロケーションのうち 1 か所とのあいだに専用ネット |             |           |          |              |         | 277-1-1           |   |
| i<br>vt Connect ゲートウェイ   | ワーク接続を確立します。接続する AWS Direct Connect ロケーションと要求するボート追旋を選択します。 詳細 🗹                |             |           |          |              |         |                   |   |
| プライベートゲートウェ              | 接続の順序タイプ                                                                        |             |           |          |              |         |                   |   |
| ランジットゲートウェイ              | 接続の順序タイプ                                                                        |             |           |          |              |         |                   |   |
|                          | <ul> <li>クラシック</li> <li>         ·</li></ul>                                    |             |           |          |              |         |                   |   |
|                          | 接続をしつすつ作成します。既存のセットアップを強化す<br>認識性の増気中海を使用して認めを作成します。新しいセ<br>るのに構造です。            |             |           |          |              |         |                   |   |
|                          |                                                                                 |             |           |          |              |         |                   |   |
|                          | 接続設定                                                                            |             |           |          |              |         |                   |   |
|                          | 2 T                                                                             |             |           |          |              |         |                   |   |
|                          | C010<br>扱作を試明しやすくする名前                                                           |             |           |          |              |         |                   |   |
|                          | 目分の接続<br>名前は 100 文字以内とします。有効は文字は、a=t、0=9、-(/\-{/ン)です。                           |             |           |          |              |         |                   |   |
|                          | ロケーション                                                                          |             |           |          |              |         |                   |   |
|                          | BR08407−2×2><br>EQDC2                                                           |             |           |          |              |         |                   |   |
|                          | ポート通常                                                                           |             |           |          |              |         |                   |   |
|                          | 新しい複称に対する所語の地域編。<br>〇 1 Gbps                                                    |             |           |          |              |         |                   |   |
|                          | 0 10 Gbps                                                                       |             |           |          |              |         |                   |   |
|                          |                                                                                 |             |           |          |              |         |                   |   |
|                          | ✓ Aws Direct Connect /(一下ナーを通じて接続します。<br>サービスプロバイダー                             |             |           |          |              |         |                   |   |
|                          | このロケーションで接続するための接続を提供するサービスプロバイダー。                                              |             |           |          |              |         |                   |   |
|                          |                                                                                 |             |           |          |              |         |                   |   |
|                          | ▶ 追加說定                                                                          |             |           |          |              |         |                   |   |
|                          |                                                                                 |             |           |          |              |         |                   |   |
|                          | Cancel 提供を考慮する                                                                  |             |           |          |              |         |                   |   |
|                          |                                                                                 |             |           |          |              |         |                   |   |

3 AWS  $\Rightarrow$  お客さま

#### AWSマネジメントコンソールからダウンロードにて LOA-CFAを受領ください。

【LOA-CFAのイメージ】

| ssue Date<br>Jan 2, 2018                                   | Requested By<br>(via<br>ATTOKYO)                                                          |
|------------------------------------------------------------|-------------------------------------------------------------------------------------------|
| <mark>Issued By*</mark><br>Amazon Data Services Japan K.K. | <b>Issued To</b><br>AT Tokyo Chuo Data Center, Tokyo, JPN                                 |
| Facility - Meet Me Room<br>AT Tokyo Chuo Data Center       | Connection ID                                                                             |
| Customer Demarcation/Z-Side<br>AT Tokyo Patch Panel ID:    | Optic and Connector Types<br>1000BASE-LX Single Mode Fiber (SMF)<br>Lucent Connector (LC) |

お客さま ⇒ アット東京  $(\mathbf{4})$ 

#### アット東京のカスタマーポータルへアクセスし、ID、パスワードを入力し、 ログインしてください。

【カスタマーポータルのログインページ】

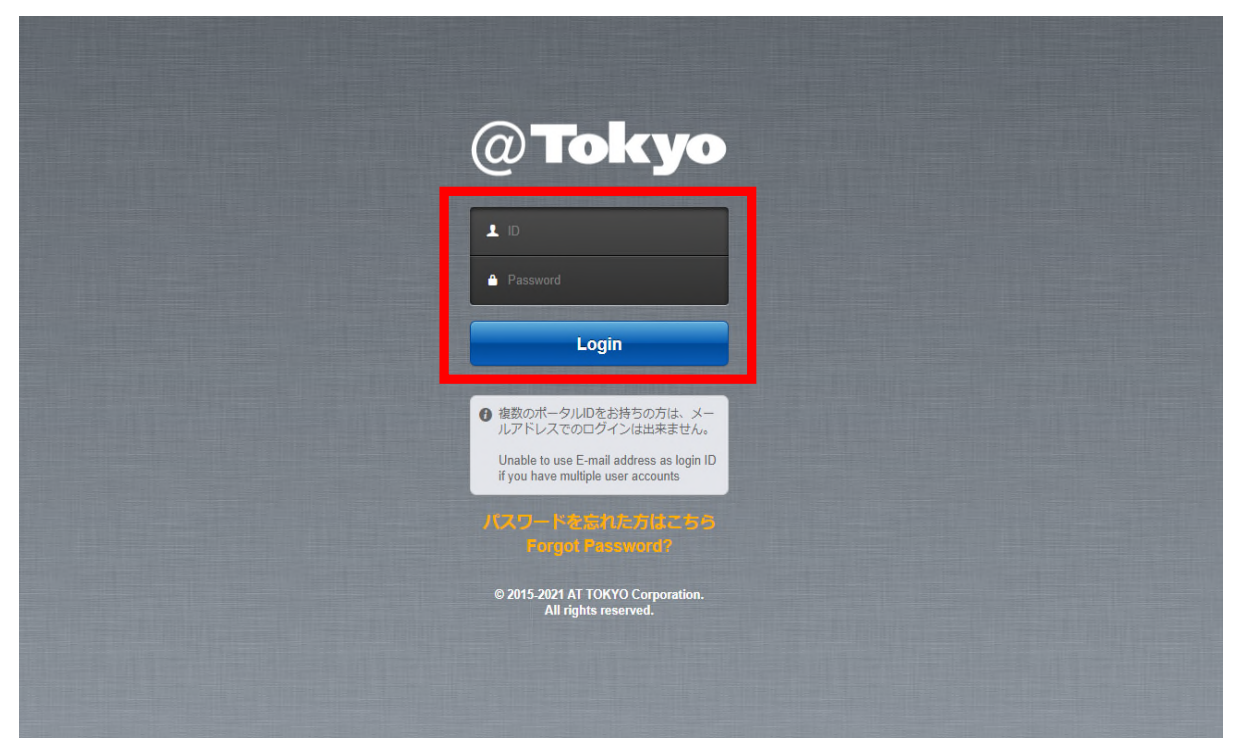

5 お客さま ⇒ アット東京

ログイン後のトップページにて[申請]タブを選択してください。

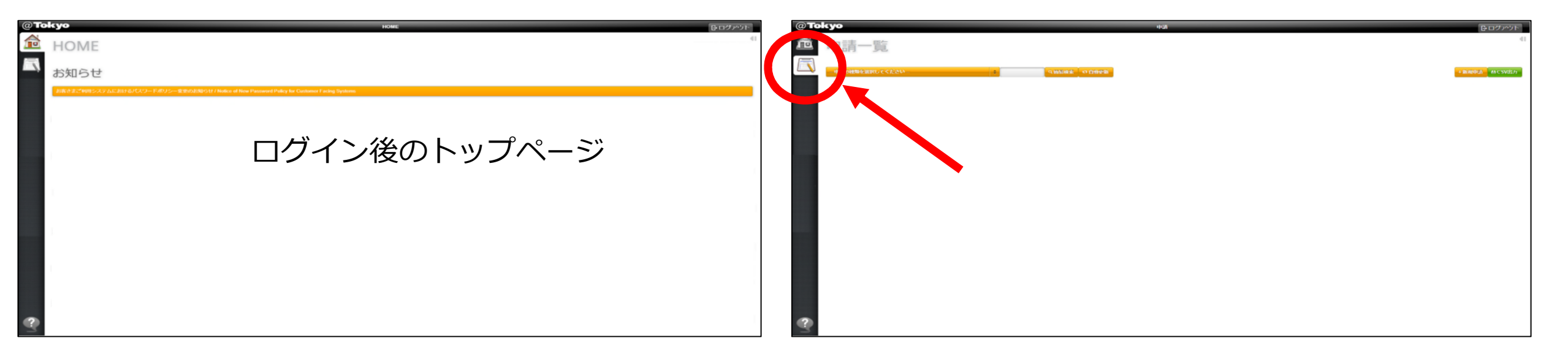

お客さま ⇒ アット東京 (6)

#### 「申込の種類を選択してください」のプルダウンメニューから 「プレミアムコネクト for AWS利用申請」を選択

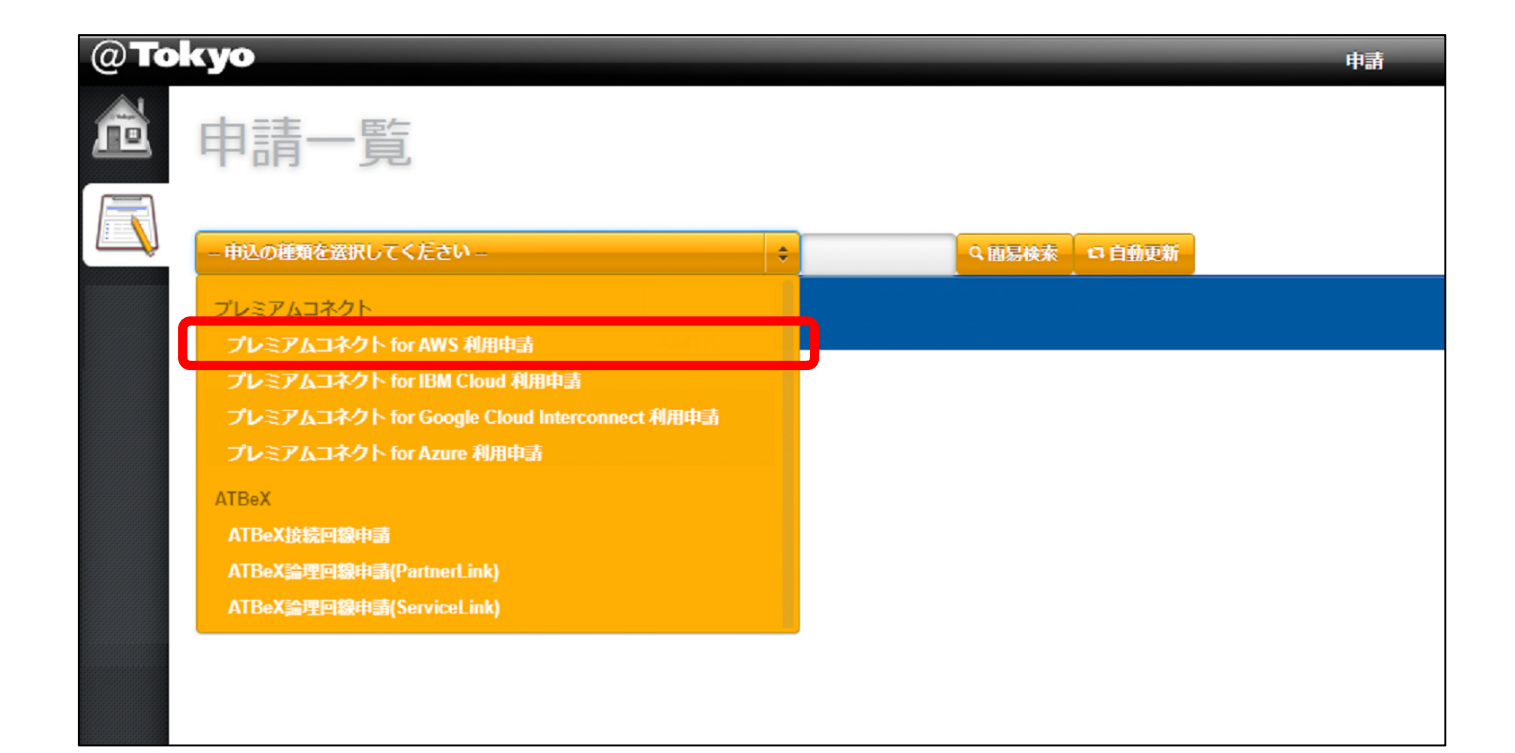

 $\overline{7}$ お客さま ⇒ アット東京

上部右端の「+申請」をクリック

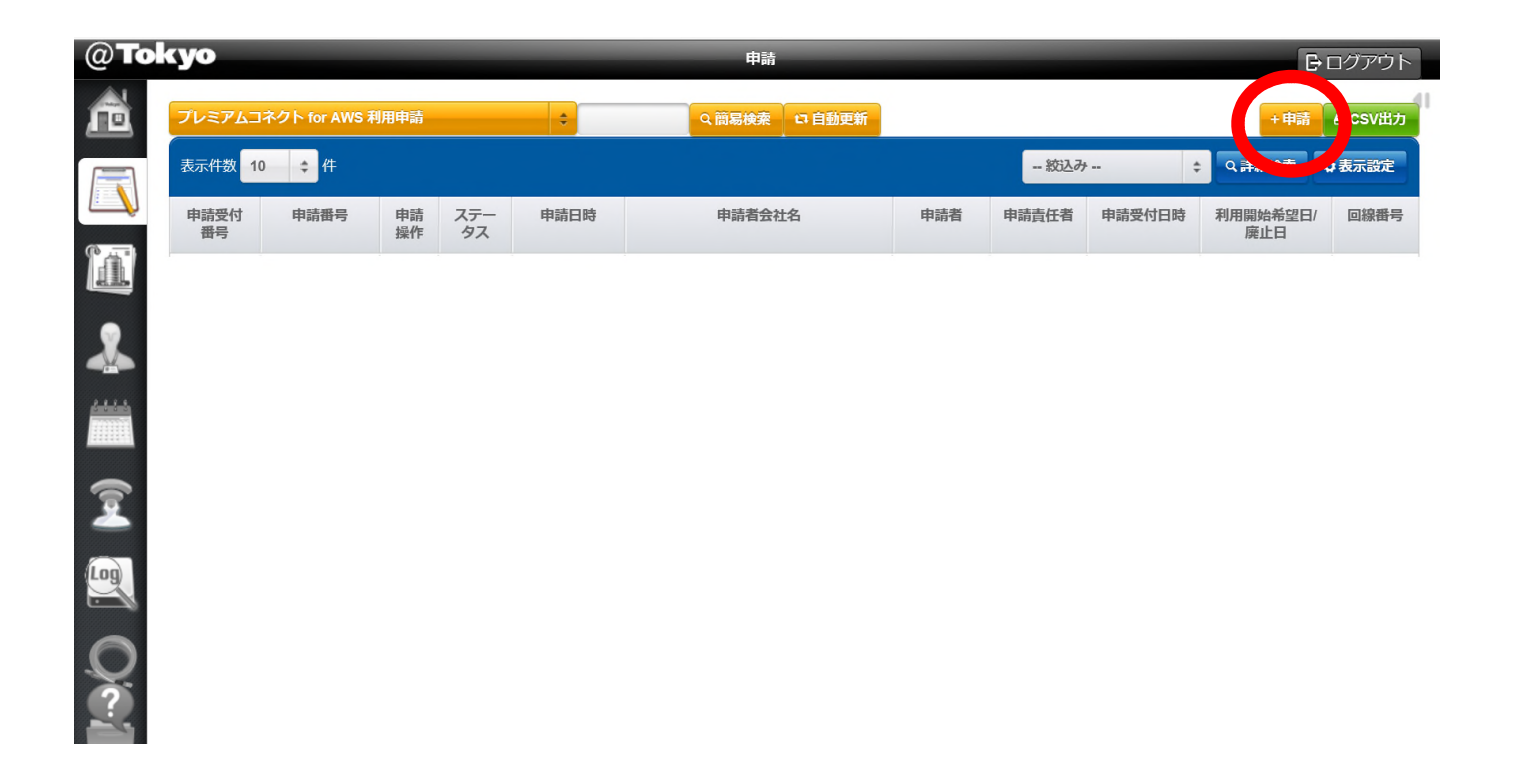

8 お客さま ⇒ アット東京

申請方法選択にて

「申請操作」

-新規

#### を選択して「OK」をクリック

| ד | レミアムコネクト | ► for Google Cloi | ud Interconnect 利用申請 |       |
|---|----------|-------------------|----------------------|-------|
| Γ | 申請方法選    | 択                 |                      | ^ ^   |
|   |          | 申請操作              | 新規 💠                 |       |
|   |          |                   |                      | •     |
|   |          |                   | ок                   | キャンセル |

#### ⑨ お客さま ⇒ アット東京

■見積書(注文書) No. にて「見積書(注文書) No. 」を入力

■基本情報にて 「利用開始希望日」

「センター」

中央センター/中央第2センター を入力 or 選択

| ● プレミアムコネクト for AWS ネ            | 利用申請(新規)          |   |
|----------------------------------|-------------------|---|
| 見積書(注文書)No.<br><mark>(必須)</mark> |                   | ^ |
| 基本情報品目                           | ■プレミアムコネクトforAWS  |   |
| 利用開始希望日<br>( <mark>必須</mark> )   |                   |   |
| センター<br>(必須)                     | •                 |   |
| 起点情報(お客様側)                       |                   | ~ |
|                                  | 一時保存 入力内容を確認する 閉じ | る |

#### お客さま ⇒ アット東京 ■起点情報(お客さま側)にて 「ルーム」「終端ラック」 「パッチパネル設置ラック」 「パッチパネル名称/ポート番号」 「室内配線サービス」 「光配線種別」 を入力 or 選択 ■終点情報(AWS側)にて 「パッチパネル名称/ポート番号」 「添付ファイル」 ※LOA-CFAの添付は必須 を入力 or 選択

センター ÷ (必須) 起点情報(お客様側) ルーム (必須) 終端ラック (必須) パッチパネル設置ラック (必須 ソチパネル名称/ポート 番号 (必須) 室内配線サービス ÷ (必須) 光配線種別 回線種別 ٥ (必須) コネクタ \$ 配線レイアウト図 選択 ※パッチパネルから終端ラックまでの室内配線を敷設希望の場合は ラック位置及び配線ルートが表示されたレイアウト図を添付してく1 終点情報 (AWS側) ッチパネル名称/ポート **품**은 (必須) 係付ファイル 選択 (必須 WSより発行されたL を必ず添付してくださ 時保存 入力内容を確認する 閉じる

プレミアムコネクト for AWS 利用申請(新規)

(必須)

お客さま ⇒ アット東京

リモートハンズサービスは、当社のサービスデスクのオペレータがお客さまに代わってラック作 業を代行するサービスです。本申請と合わせて、作業代行の申請が出来るようになっております。 リモートハンズサービスのご利用にあたっては、別途、ご契約が必要となります。

※リモートハンズサービスをご利用の場合

■各種サービスにて

「リモートハンズ」をチェック

■作業対象にて

「データセンター」

「区画」

「対象機器ホスト名」

「機器モデル」

を入力 or 選択

| <br>タ麺廿−ビフ                   |                  | ~ |
|------------------------------|------------------|---|
| 各種サービス                       | <b>愛</b> リモートハンズ |   |
| 作業対象                         |                  |   |
| データセンター<br>(必須)              | <b>\$</b>        |   |
| 区画<br>(必須)                   | +                |   |
| 対象機器ホスト名<br>(必須)             |                  |   |
| 機器モデル<br>(必須)                |                  |   |
| 作業情報                         |                  |   |
| 作業希望日<br>( <mark>必須)</mark>  |                  |   |
| 希望開始時間<br>( <mark>必須)</mark> | (JST: UTC +9:00) |   |
| 希望終了時間<br>(必須)               | (JST: UTC +9:00) |   |
| 作業指示<br>(必須)                 | 1<br>手順          |   |
|                              | 増やす              |   |
| 添付ファイル                       | ファイル選            |   |

(12) お客さま ⇒ アット東京

■お引渡し情報にて
 「お引渡し希望日」
 「お引渡し時刻」
 「お引渡し立会者」
 -氏名
 -会社名
 -電話番号
 を入力 or 選択

| 添付ファイル                | 選択   |  |
|-----------------------|------|--|
| (25年)<br>※AWSより発行された」 |      |  |
| O A を必ず添付してくださ<br>い   |      |  |
| お引渡し情報                |      |  |
| お引渡し希望日               |      |  |
| お引渡し時刻<br>(必須)        | •    |  |
| お引渡し立会者               |      |  |
|                       | 氏名   |  |
|                       | 会社名  |  |
|                       | 電話番号 |  |
|                       |      |  |
|                       | 地行す  |  |
| 実績欄                   |      |  |
| 回線番号                  |      |  |
| 作景完了日                 |      |  |
| 作業完了時刻                |      |  |
| 各種サービス                |      |  |
| 各種サービス                |      |  |
|                       |      |  |

©2021 AT TOKYO Corporation. All rights reserved.

#### <sup>13</sup> お客さま ⇒ アット東京

■備考にて

特記事項や合わせて連絡したいことがあ る場合、「備考」にコメントを入力して、 「入力内容を確認する」をクリック

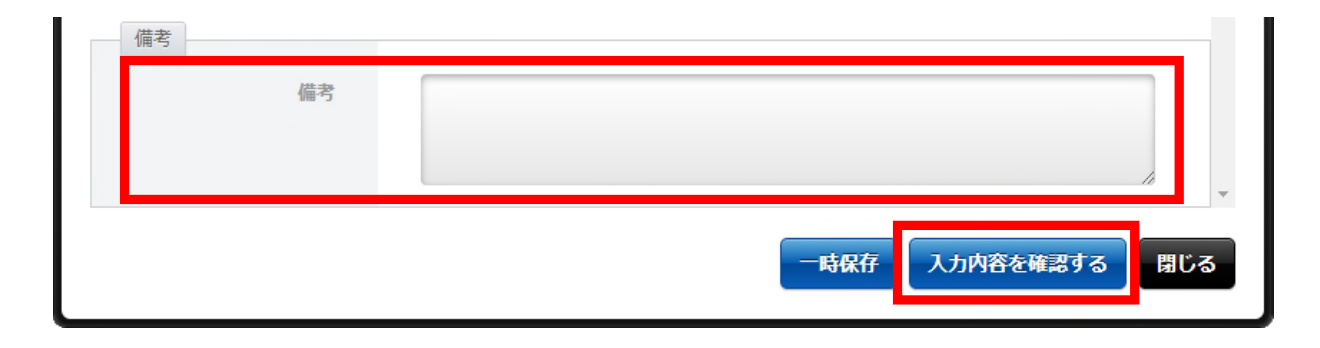

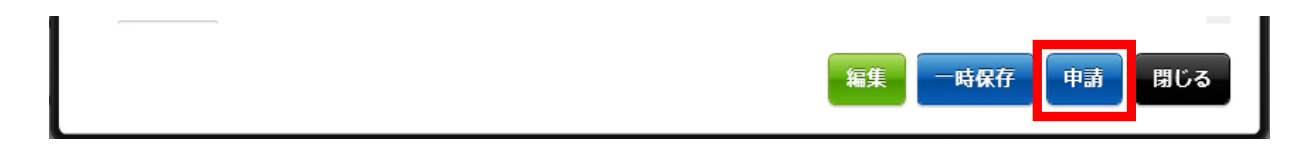

#### ■申請

申請内容全体で、入力内容に問題がなけ れば「申請」をクリック

【申請完了】

(14) アット東京 ⇒ お客さま

#### お客さまからの申請受領後、アット東京にて、プレミアムコネクトの構築作業を実施 致します。作業完了後、お客さまへ「完了報告書」を送付し、開通となります。

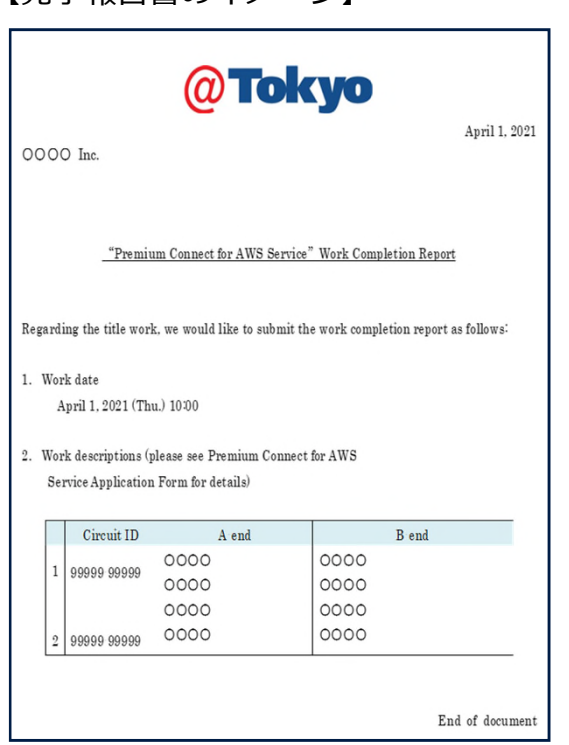

【完了報告書のイメージ】

©2021 AT TOKYO Corporation. All rights reserved.

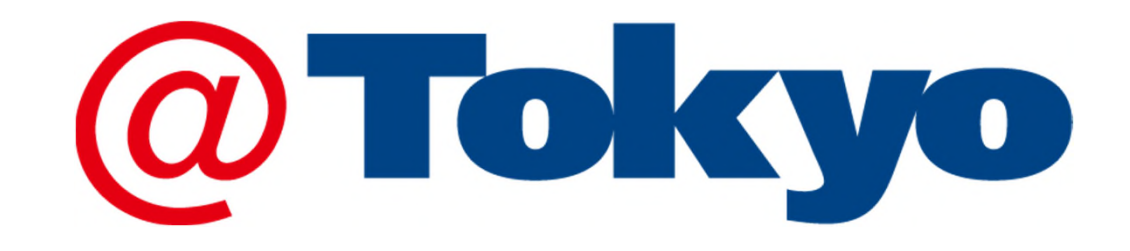

https://www.attokyo.co.jp/

©2021 AT TOKYO Corporation. All rights reserved.